| 7.06.22, 14:55                                                                                                    | В                                                                                                    | IOS Kompendium                                                                                                    |                                                                                               |  |
|----------------------------------------------------------------------------------------------------|----------------------------------------------------------------------------------------------------|----------------------------------------------------------------------------------------------------|-----------------------------------------------------------------------------------------------|--|
| Marcel BIOS Kompendium ©                                                                                                    |                                                                                                    |                                                                                                    | .: BIOS intern :.                                                                             |  |
| Info: Dies ist der am meisten frequer<br>einem Passwort geschützt ist und was                                                                                                    | ntierte Bereich. Bev<br>5 man wieder mal v                                                                                                 | or Verzweiflung um sich gre<br>ergessen hat, hilft vielleicht                                                                                                    | ift weil der PC mit<br>diese Seite.                                                           |  |
| BIOS Identifikation                                                                                                    | » B                                                                                                    | IOS Optimierung                                                                                                    |                                                                                               |  |
| BIOS Update     Der Weg ins BIOS                                                                                                    |                                                                                                    |                                                                                                    |                                                                                               |  |
| Flash Anleitung                                                                                                    | » B                                                                                                    | SIOS/Boot Logo ersetzen                                                                                                    |                                                                                               |  |
| Flash BIOS Reparatur                                                                                                    |                                                                                                    | uswahlmenü                                                                                                    |                                                                                               |  |
| · Dar Wag inc BIOS ·                                                                                                    |                                                                                                    |                                                                                                    | Startmen                                                                                      |  |
| . Der Weg IIIS DIOS                                                                                                    | _                                                                                                    |                                                                                                    |                                                                                               |  |
| Board- und PC unabnangige Passworte                                                                                                    |                                                                                                    | DC/Decard Heastelles                                                                                                    |                                                                                               |  |
| Passworter und zugangsmöglichkeiten<br>Weitene Mäglichkeiten um ausertunglichkeiten                                                                                                    | zum BIOS diverser                                                                                                    | PC/Board- Hersteller                                                                                                    |                                                                                               |  |
| Weitere Möglichkeiten um eventueli ins                                                                                                    | S BIOS zu kommen                                                                                                    |                                                                                                    |                                                                                               |  |
| eingesetzt wird. Hier hilft nur der teu<br>III übrigen ist das Passwort beim<br>Versuchen Sie es trotzdem, kann es j<br>Mir wurde allerdings von einem User<br>siehe hier                                                                                                    | re kostenpflichtige<br>Laptop/Notebook r<br>bassieren das nichts<br>berichtet das es au                                                    | Swort gleichzeitig als Diebs<br>Kontakt zum Hersteller oder<br>nicht im gleichen Chip unter<br>s mehr funktioniert.<br>f seinem Laptop mit dem de                                 | tanisicherung<br>- Händler.<br>gebracht wie das BIOS<br>ebuggen klappte. »                    |  |
| Bitte informieren Sie sich gründlich a<br>in ihr BIOS kommen.<br>// Wer mit den nachfolgenden Angab<br>berechtigten Zugang hat, andernfalls                                                                                                    | uf der ganzen Seite<br>en oder Programme<br>macht er sich straf                                                                            | . Es gibt hier unzählige Hinv<br>n arbeitet, darf dies nur bei<br>bar.                                                                                                    | weis wie Sie vielleicht<br>dem PC zu dem er                                                   |  |
| Wir haben ein Problem<br>Der schlimmste Fall ist, wenn sich Ihr<br>falsch sind. Dann hilft nur eins: Drüch<br>Tastenkombination.<br>Eine Möglichkeit die richtige Tastenko<br>Start die Leertaste oder ziehen Sie de<br>erscheint am unteren Bildrand die en<br>#Beachten Sie bitte, das AMI und Pr<br>einfrieren können. | r PC nicht starten lä<br>ken Sie beim Start 1<br>ombination für Ihrer<br>en Stecker der Tasta<br>tsprechende Meldur<br>10ENIX nach drei fe | sst, weil sämtliche BIOS-Eir<br>Ihres PC eine Taste oder bes<br>PC rauszubekommen, drüc<br>atur bis eine Fehlermeldung<br>ng für den Weg ins BIOS.<br>ehlerhaften Passwort-Eingab | nstellungen völlig<br>stimmte<br>sken Sie einfach beim<br>kommt. Eventuell<br>ben den Rechner |  |
| Diese Tasten bzw. Tastenk                                                                                                    | ombinationen                                                                                                    | werden im BIOS ver                                                                                                    | wendet                                                                                        |  |
| Funktion                                                                                                    | A.M.IBIOS                                                                                                    | Award-BIOS                                                                                                    | Phoenix-BIOS                                                                                  |  |
| Bewegen                                                                                                    | ←↑→↓                                                                                                    | ←↑→↓                                                                                                    | ⊷∱-→↓                                                                                         |  |
| Menüpunkt auswählen                                                                                                    | Enter                                                                                                    | Enter                                                                                                    | Enter                                                                                         |  |
| In den Optionen blättern                                                                                                    | Bild↑,Bild↓ oder ←                                                                                                    | ↑→↓ Bild↑,Bild⊥ oder ←↑→↓                                                                                                    | Bild↑,Bild⊥ oder ←↑→1                                                                         |  |
| Gerät in der Boot-Reihenfolge<br>einordnen                                                                                                    | PU/PD                                                                                                    | + / -                                                                                                    |                                                                                               |  |
| Verlassen des Setups                                                                                                    | Esc                                                                                                    | Esc                                                                                                    | Esc                                                                                           |  |
| Abspeichern der Einstellungen und verlassen des Setups                                                                                                    | F10                                                                                                    | F10                                                                                                    | F10                                                                                           |  |
| Wiederherstellen der                                                                                                    | F5                                                                                                    | F5                                                                                                    | F5                                                                                            |  |

F6

F7

F1

F6

F7

F1

Umschalt-F2

F6

F7

F1

vorhergehenden CMOS-Werte aus

SETUP Grundeinstellungen laden

BIOS Grundeinstellung laden

(minimalste Konfiguration)

(optimierte Konfiguration) Setupscreen-Farben einstellen

dem CMOS

Hilfe

| АМІ                   | Entf         |                   | F1                            |     |
|-----------------------|--------------|-------------------|-------------------------------|-----|
| Award                 | Entf         | Strg + Alt + ESC  | Strg + Alt + S                | F2  |
| Phoenix               | Entf         | Strg + Alt + S    | Strg + Alt + ESC              | F2  |
| weitere Kombinationen | Strg + Enter | Alt + Strg + F1   | Alt + Enter                   | F10 |
|                       | Alt + F1     | Strg + Alt + Einf | manchmal auch mit der Leertas | ste |

## Board- und PC unabhängige Passwörter

Die Passwörter sind für die unterschiedlichsten BIOS sowie Motherboards bereits getestet worden. Versuchen Sie bei der Schreibweise sowohl Klein- und Großschrift, bzw. auch mit großen oder kleinen Anfangsbuchstaben. Und bedenken Sie, dass "**Y und Z**" und "**- und ?**" bei Eingaben im BIOS vertauscht sind. Sie sollten daher immer beide Schreibweisen verwenden.

Soweit mir bekannt, steht das BIOS für welches das Passwort verwendet werden kann dahinter. Falls Sie zu einem der unten stehenden Passwörter die nicht zugeordnet sind, herausfinden zu welchem BIOS sie gehören, dann schreiben Sie mir bitte eine E-Mail. Sie helfen damit allen anderen Userinnen und Usern.

## Umlaute

Sie haben ein Passwort eingegeben, in dem ein 'ö' oder ein anderer Umlaut vorkommt. Das Bios hat dieses Passwort bei der Bestätigung so geschluckt.

Bei der Abfrage hat er das Passwort allerdings abgelehnt. Der Rechner war blockiert. Das 'ö' bzw. den Umlaut musste man einfach weglassen.

Also: statt 'römgard' musste man 'rmgard' eingeben, schon waren wir drin. Klaus

## A.M.I.-BIOS

| amipswd       | ami0       | AMISETUP    | amiami      |
|---------------|------------|-------------|-------------|
| AMI_SW        | ami        | AMIBIOS     | AMIDECOD    |
| AMI           | aammii     | A.M.I.      | AMI.KEY (D) |
| AMI!SW        | amipswd    | AMI.KEY (E) | AMIBIOS     |
| AM            | A.M.I      | aammii      | AMI~        |
| AMI?SW        | AMIPSWD    | AMI.KEY (E) | AMIAMI      |
| ami.kez       | AMI?SW     | AMIDECOD    | amidecod    |
| BIOSPASS      |            |             |             |
| CMOSPWD       |            |             |             |
| HEWITT RAND   | HEWITTRAND | helgaßs     |             |
| KILLCMOS      |            |             |             |
| PASSWORD      |            |             |             |
| 589589        |            |             |             |
| Award BIOS    |            |             |             |
| 589721        | 598598     | 589589      | 1322222     |
| 01322222      | 1EAAh      | 595595      | 256256      |
| admin         | award_?    | award_sw    | AWARD?PW    |
| award_ps      | award      | awkward     | aPAf        |
| ALFAROME      | Award_PW   | alfarome    | AWARD?SW    |
| AWARD_SW      | award.sw   | award sw    | AWCRACK     |
| aLLy          | AW         | AWARD SW    |             |
| BIOS          | bios*      | biostar     | biosstar    |
| biostarefmukl |            |             |             |
| CONCAT        | CONDO      | CONDO,      | condo       |
| СТХА          | Compleri   |             |             |
| djonet        |            |             |             |
| efmukl        |            |             |             |
| g6PJ          |            |             |             |
| h6BB          | HELGA-S    | HEWITTRAND  | HEWITT RAND |
| HLT           | helgasss   |             |             |
| j09F          | 256        | j262        | j322        |

https://th99.classic-computing.de/bioskompendium/html/inway.htm

|                                                                                                    |                                                                                                    |                                          |                                                                                                    | I                                                                                                    | I I                                                                                                    |
|----------------------------------------------------------------------------------------------------|----------------------------------------------------------------------------------------------------|------------------------------------------|----------------------------------------------------------------------------------------------------|----------------------------------------------------------------------------------------------------|----------------------------------------------------------------------------------------------------|
| ]64                                                                                                    |                                                                                                    |                                          |                                                                                                    |                                                                                                    |                                                                                                    |
| KDD                                                                                                    | key                                                                                                    |                                          |                                                                                                    |                                                                                                    |                                                                                                    |
| lkw peter                                                                                                    | Ikwpeter                                                                                                    |                                          | LKWPEIER                                                                                                    |                                                                                                    |                                                                                                    |
| master                                                                                                    | master_key                                                                                                    |                                          |                                                                                                    |                                                                                                    |                                                                                                    |
| PASSWORD                                                                                                    |                                                                                                    |                                          |                                                                                                    |                                                                                                    |                                                                                                    |
| SER                                                                                                    | <u> </u>                                                                                                    |                                          |                                                                                                    | setup                                                                                                    | SKY FUX                                                                                                    |
| Sxyz                                                                                                    | <u> </u>                                                                                                    | WIICHES_SW                               |                                                                                                    | SZYX                                                                                                    | SYXZ                                                                                                    |
|                                                                                                    |                                                                                                    | yxz                                      |                                                                                                    |                                                                                                    | 40-1-20-r                                                                                                    |
|                                                                                                    | U                                                                                                    | Jch&&                                    |                                                                                                    |                                                                                                    |                                                                                                    |
| ttptna                                                                                                    |                                                                                                    | 112                                      |                                                                                                    | <br>                                                                                                    |                                                                                                    |
| WOOJ                                                                                                    | vv                                                                                                    | /00]                                     |                                                                                                    |                                                                                                    |                                                                                                    |
|                                                                                                    |                                                                                                    |                                          |                                                                                                    |                                                                                                    |                                                                                                    |
|                                                                                                    | <u>کا</u>                                                                                                    |                                          |                                                                                                    | 2                                                                                                    |                                                                                                    |
| %øanou ipiaaei                                                                                                    |                                                                                                    | aaayou ipiaaeia%                         |                                                                                                    | ?awaru                                                                                                    |                                                                                                    |
| Phoenix B1                                                                                                    | 05                                                                                                    |                                          |                                                                                                    |                                                                                                    |                                                                                                    |
| BIOS                                                                                                    |                                                                                                    | MOS                                      |                                                                                                    | phoenix                                                                                                    | PHOENIX                                                                                                    |
| Beim Monitor-S                                                                                                    | etup die Taste [                                                                                                    | 1] (nicht die im Zar                     | nlenblock                                                                                                    | )- drücken.                                                                                                    |                                                                                                    |
| Wer einen Recr<br>Setup Program<br>meiner Downlo                                                                                                    | חer mit einem א<br>m kommt, sollte<br>adseite.                                                                                                    | hoenix BIOS hat, b<br>sich mal das Progr | ei dem ma<br>amm "Seti                                                                                                    | in nur mit Hilfe eir<br>up" runterladen. S                                                                                                    | ner Diskette in das BIOS<br>Sie finden den Link auf                                                                                                    |
| Passwörter<br>Hersteller                                                                                                    | und Zugang                                                                                                    | gsmöglichkeit                            | en zum                                                                                                    | BIOS verschi                                                                                                    | edener PC/Board-                                                                                                    |
| Die Passwörter<br>Zugangsmöglic                                                                                                    | sind <mark>rot</mark> geschrie<br>hkeiten.                                                                                                    | eben und bei allen a                     | anderen Ar                                                                                                    | ngaben handelt es                                                                                                    | sich um Tastatur-                                                                                                    |
| Shift-Taste ist                                                                                                    | : die Umschalttas                                                                                                    | ste zwischen Groß-                       | und Kleins                                                                                                    | schreibung                                                                                                    |                                                                                                    |
| Hersteller                                                                                                    | Passwort bzw. Tastatur-Zugangsmöglichkeit                                                                                                    |                                          |                                                                                                    |                                                                                                    |                                                                                                    |
|                                                                                                    |                                                                                                    |                                          | ,                                                                                                    | ikeit                                                                                                    |                                                                                                    |
| Acer Acros<br>PII                                                                                                    | ACERUK                                                                                                    | ACERNWE                                  | Strg + Alt                                                                                                    | t + ESC                                                                                                    |                                                                                                    |
| Acer Acros<br>PII<br>Advance<br>Integration                                                                                                    | ACERUK<br>Advance                                                                                                    | ACERNWE                                  | Strg + All                                                                                                    | t + ESC                                                                                                    |                                                                                                    |
| Acer Acros<br>PII<br>Advance<br>Integration<br>ALDI<br>(Medion)                                                                                                    | ACERUK<br>Advance<br>medion                                                                                                    | ACERNWE                                  | Strg + All                                                                                                    | t + ESC                                                                                                    |                                                                                                    |
| Acer Acros<br>PII<br>Advance<br>Integration<br>ALDI<br>(Medion)<br>Amptron                                                                                                    | ACERUK<br>Advance<br>medion<br>Polrty                                                                                                    | ACERNWE                                  | Strg + All                                                                                                    | t + ESC                                                                                                    |                                                                                                    |
| Acer Acros<br>PII<br>Advance<br>Integration<br>ALDI<br>(Medion)<br>Amptron<br>Ascend                                                                                                    | ACERUK<br>Advance<br>medion<br>Polrty<br>ascend                                                                                                    | ACERNWE                                  | Strg + All                                                                                                    | t + ESC                                                                                                    |                                                                                                    |
| Acer Acros<br>PII<br>Advance<br>Integration<br>ALDI<br>(Medion)<br>Amptron<br>Ascend<br>Aspire                                                                                               | ACERUK<br>Advance<br>medion<br>Polrty<br>ascend<br>Strg + Alt + ESC                                                                                                    | ACERNWE                                  | Strg + All                                                                                                    | t + ESC                                                                                                    |                                                                                                    |
| Acer Acros<br>PII<br>Advance<br>Integration<br>ALDI<br>(Medion)<br>Amptron<br>Ascend<br>Aspire<br>AST                                                                                        | ACERUK<br>Advance<br>medion<br>Polrty<br>ascend<br>Strg + Alt + ESC<br>SnuFG5                                                                                                    | ACERNWE                                  | Strg + Alt<br>Strg + Alt                                                                                                    | t + ESC<br>: + ESC                                                                                                    |                                                                                                    |
| Acer Acros<br>PII<br>Advance<br>Integration<br>ALDI<br>(Medion)<br>Amptron<br>Ascend<br>Aspire<br>AST<br>Axis                                                                                | ACERUK<br>Advance<br>medion<br>Polrty<br>ascend<br>Strg + Alt + ESC<br>SnuFG5<br>pass                                                                                                    | ACERNWE                                  | Strg + Alt                                                                                                    | t + ESC                                                                                                    |                                                                                                    |
| Acer Acros<br>PII<br>Advance<br>Integration<br>ALDI<br>(Medion)<br>Amptron<br>Ascend<br>Aspire<br>AST<br>Axis<br>Biostar                                                                     | ACERUK<br>Advance<br>medion<br>Polrty<br>ascend<br>Strg + Alt + ESC<br>SnuFG5<br>pass<br>Biostar                                                                                                    | ACERNWE<br>C<br>Q54arwms                 | Strg + Alt                                                                                                    | t + ESC                                                                                                    |                                                                                                    |
| Acer Acros<br>PII<br>Advance<br>Integration<br>ALDI<br>(Medion)<br>Amptron<br>Ascend<br>Aspire<br>AST<br>Axis<br>Biostar<br>Concord                                                          | ACERUK<br>Advance<br>medion<br>Polrty<br>ascend<br>Strg + Alt + ESC<br>SnuFG5<br>pass<br>Biostar<br>last                                                                                                    | ACERNWE<br>C<br>Q54arwms                 | Strg + Alt                                                                                                    | t + ESC<br>: + ESC                                                                                                    |                                                                                                    |
| Acer Acros<br>PII<br>Advance<br>Integration<br>ALDI<br>(Medion)<br>Amptron<br>Ascend<br>Aspire<br>AST<br>Axis<br>Biostar<br>Concord<br>CTX<br>International                                  | ACERUK<br>Advance<br>medion<br>Polrty<br>ascend<br>Strg + Alt + ESC<br>SnuFG5<br>pass<br>Biostar<br>last<br>CTX_123                                                                                                    | ACERNWE<br>C<br>Q54arwms                 | Strg + Alt                                                                                                    | t + ESC                                                                                                    |                                                                                                    |
| Acer Acros<br>PII<br>Advance<br>Integration<br>ALDI<br>(Medion)<br>Amptron<br>Ascend<br>Aspire<br>AST<br>Axis<br>Biostar<br>Concord<br>CTX<br>International<br>CyberMax                      | ACERUK<br>Advance<br>medion<br>Polrty<br>ascend<br>Strg + Alt + ESC<br>SnuFG5<br>pass<br>Biostar<br>last<br>CTX_123<br>Congress                                                                                                    | ACERNWE<br>C<br>Q54arwms                 | Strg + Alt                                                                                                    | t + ESC<br>: + ESC                                                                                                    |                                                                                                    |
| Acer Acros<br>PII<br>Advance<br>Integration<br>ALDI<br>(Medion)<br>Amptron<br>Ascend<br>Aspire<br>AST<br>Axis<br>Biostar<br>Concord<br>CTX<br>International<br>CyberMax                      | ACERUK<br>Advance<br>medion<br>Polrty<br>ascend<br>Strg + Alt + ESC<br>SnuFG5<br>pass<br>Biostar<br>last<br>CTX_123<br>Congress<br>Compaq co                                                                                                    | ACERNWE                                  | Strg + Alt                                                                                                    | t + ESC<br>: + ESC<br>F10 (Setup ist auf                                                                                                    | é der Festplatte)                                                                                                    |
| Acer Acros<br>PII<br>Advance<br>Integration<br>ALDI<br>(Medion)<br>Amptron<br>Ascend<br>Aspire<br>AST<br>Axis<br>Biostar<br>Concord<br>CTX<br>International<br>CyberMax<br>COMPAQ<br>Rechner | ACERUK<br>Advance<br>medion<br>Polrty<br>ascend<br>Strg + Alt + ESC<br>SnuFG5<br>pass<br>Biostar<br>last<br>CTX_123<br>Congress<br>Compaq co<br>COMPAQ Rechne<br>Bootmanager m<br>genügt, wenn m<br>z.B. die Festplat<br>Compaq holen.<br>http://www.com | ACERNWE                                  | Strg + Alt<br>Strg + Alt<br>Strg + Alt<br>Strg + Alt<br>nicht im E<br>artition auf<br>drückt um<br>haben, da<br>files/index.<br>Sprache su | t + ESC<br>: + ESC<br>F10 (Setup ist auf<br>BIOS implementier<br>f der Festplatte au<br>in das Setup zu k<br>inn müssen sie sic<br>.html Sie müssen<br>chen. | <sup>5</sup> der Festplatte)<br>rt. Es gibt neben dem<br>ich eine Servicepartition. Es<br>commen. Wenn Sie aber<br>ch eine Setupdiskette von<br>dabei nach der Serie Ihres |

07.06.22, 14:55

**BIOS Kompendium** 

|                        | Softpaq SP0308 für 3,5" oder SP0316 für 5,25" von folgender Adresse runterladen:                                                                                                    |                                         |                                      |                                                                              |  |
|------------------------|----------------------------------------------------------------------------------------------------|-----------------------------------------|--------------------------------------|------------------------------------------------------------------------------|--|
| СОМРАQ                 | Wer das Hauptpasswort für seinen Compaq -Laptop der LTE 5000er Reihe vergessen,                                                                                                    |                                         |                                      |                                                                              |  |
| Laptop LTE             | verlegt hat: Die Abdeckung zwischen Tastatur und Display vorsichtig entfernen. Dazu wie                                                                                             |                                         |                                      |                                                                              |  |
| Reihe                  | folgt verfahren: Floppy und Akku herausziehen, vier Schrauben unten hinten werden<br>sichtbar, herausdrehen, Abdeckung vorsichtig heraushebeln, ist mit Häkchen an der              |                                         |                                      |                                                                              |  |
|                        | Tastatur eingehakt. Der Prozessorkühlkörper hat eine Aussparung links oben. Dort                                                                                                    |                                         |                                      |                                                                              |  |
|                        | befindet sich ein                                                                                                    | Jumper JP1. Diese                       | er wird auf die Pi                   | ns 1-2 gesteckt, Akku einsetzen,                                             |  |
|                        | setzen und Gerä                                                                                                    | t in umgekehrter R                      | Reihenfolge zusa                     | mmenbauen. Fertig.                                                           |  |
|                        | © Hecki 05/2000                                                                                                    | e nur an einem La                       | -<br>nton məchən für                 | den Sie die Genehmigung haben haw                                            |  |
|                        | der Ihnen gehör                                                                                                    | t.                                      |                                      | den Sie die Generinigung haben bzw.                                          |  |
| Concord                | last                                                                                                    |                                         |                                      |                                                                              |  |
| СТХ                    | CTX_123                                                                                                    |                                         |                                      |                                                                              |  |
| International          |                                                                                                    |                                         |                                      |                                                                              |  |
| CyberMax               | Congress                                                                                                    |                                         |                                      |                                                                              |  |
| Daytek                 | Daytec                                                                                                    |                                         |                                      |                                                                              |  |
| Daewoo                 | Daewuu                                                                                                    |                                         |                                      | [                                                                            |  |
| DELL                   | DELL                                                                                                    | Dell                                    | Reset                                | Alt + Enter                                                                  |  |
| Equipment              | komprie                                                                                                    |                                         |                                      |                                                                              |  |
| Enox                   | xo11nE                                                                                                    |                                         |                                      |                                                                              |  |
| Ерох                   | central                                                                                                    |                                         |                                      |                                                                              |  |
| Epox<br>8K5A2+         | Durch Drücken d<br>man dann wiede                                                                                                    | ler Taste "Einfügen<br>r ins BIOS.      | " kann man das                       | CMOS löschen. Anschließend gelangt                                           |  |
| Freetech               | Posterie                                                                                                    |                                         |                                      |                                                                              |  |
| Gateway                | F1                                                                                                    |                                         |                                      |                                                                              |  |
| General                | Ctrl-Esc                                                                                                    |                                         | Ctrl Alt +                           |                                                                              |  |
| Gericom<br>Cinema 1340 | Strg+Alt+Shift+                                                                                                    | S                                       |                                      |                                                                              |  |
| Gericom<br>Hummer      | Shift+F2                                                                                                    |                                         |                                      |                                                                              |  |
| Gericom<br>"Silver     | Es befinden sich ca. 4 sec (ohne i                                                                                                    | zwei sehr kleine K<br>egliche Stromzufu | ontaktplattchen<br>hr) überbrückt, s | unterhalb des RAM Speichers. Diese für setzen das Bios auf "Default" zurück. |  |
| Seraph"                | Soll auch bei ma                                                                                                    | nchen anderen No                        | tebooks gehen.                       |                                                                              |  |
| Gigabyte<br>586 HX     | Ich hatte mal das Problem, dass ich das Passwort nicht mehr wusste. Ich löste es, indem ich das Bios Flashprogramm benutzte. Das Bios braucht man nicht zu flashen, sondern bei     |                                         |                                      |                                                                              |  |
|                        | Programmaufruf<br>Passwort ist weg                                                                                                    | nur /cc hinten anh<br>Robert Heider     | nängen. Dadurch                      | wird das CMOS gelöscht und das                                               |  |
| Gigabyte               | Überprüfen Sie b                                                                                                    | oitte, ob Ihr Mainbo                    | bard eine Batteri                    | e oder einen RTC-Baustein (mit der                                           |  |
|                        | haben, gehen sie                                                                                                    | e bitte wie folat vo                    | r: Batterie herau                    | us inrem Mainboard eine Batterie<br>Isnehmen und +/- Pole bei laufendem      |  |
|                        | Mainboard für 10                                                                                                    | ) Sekunden kurzsc                       | hließen. Danach                      | sind sämtliche Passworte gelöscht.                                           |  |
| HP Vectra<br>Serie     | hewlpack                                                                                                    |                                         |                                      |                                                                              |  |
| IBM                    | IBM MBIUO sertafu merlin Einf-Taste                                                                                                    |                                         |                                      |                                                                              |  |
| IBM Aptiva             | F1 oder beide Maustasten beim Booten gedrückt halten                                                                                                    |                                         |                                      |                                                                              |  |
| IBM-<br>Thinkpad       | Beim Starten "F1" festhalten, dann erscheint das "IBM-Easy-Setup" (cooler<br>Name oder "easy") hier muss man dann auf "Startup" klicken und schon sollte<br>es funktionieren, Hecki |                                         |                                      |                                                                              |  |
| Iwill                  | iwill                                                                                                    |                                         |                                      |                                                                              |  |
| Jet Way                | spoom1                                                                                                    |                                         |                                      |                                                                              |  |
| Joss<br>Technology     | 57gbz6                                                                                                    | 57gbzb                                  | technolgi                            | Technolgi                                                                    |  |
| Leading<br>Edge        | MASTER                                                                                                    |                                         |                                      |                                                                              |  |
|                        | 1                                                                                                    |                                         |                                      |                                                                              |  |

| MachSpeed                                              | sp99dd                                                                                                    |                                                                                                    |  |  |  |  |
|--------------------------------------------------------|----------------------------------------------------------------------------------------------------|----------------------------------------------------------------------------------------------------|--|--|--|--|
| Magic-Pro                                              | prost                                                                                                    |                                                                                                    |  |  |  |  |
| Megastar                                               | Star                                                                                                    | star                                                                                                    |  |  |  |  |
| Micron                                                 | sldkj754                                                                                                    | xyzall                                                                                                    |  |  |  |  |
| Micronics                                              | dn_04rjc                                                                                                    |                                                                                                    |  |  |  |  |
| M                                                      | mMmM                                                                                                    |                                                                                                    |  |  |  |  |
| rechnology                                             | 52                                                                                                    |                                                                                                    |  |  |  |  |
| NEC                                                    |                                                                                                    | bei alteren Laptops F1                                                                                                    |  |  |  |  |
| Nimble                                                 |                                                                                                    |                                                                                                    |  |  |  |  |
| Nurit                                                  | (none)                                                                                                    |                                                                                                    |  |  |  |  |
| Olivetti                                               | Umsch/Strg/Alt                                                                                                    | + NUMPad Entr                                                                                                    |  |  |  |  |
| Echos48                                                | FN + F4                                                                                                    |                                                                                                    |  |  |  |  |
| Packard Bell                                           | Bell9                                                                                                    | bell9                                                                                                    |  |  |  |  |
| QDI                                                    | QDI                                                                                                    | lesaroti                                                                                                    |  |  |  |  |
| Quantex                                                | teX1                                                                                                    | xljlbj                                                                                                    |  |  |  |  |
| Research                                               | Col2ogro2                                                                                                    |                                                                                                    |  |  |  |  |
| RM                                                     | RM                                                                                                    |                                                                                                    |  |  |  |  |
| Shuttle                                                | Spacve                                                                                                    |                                                                                                    |  |  |  |  |
| Siemens<br>Nixdorf                                     | SKY_FOX                                                                                                    |                                                                                                    |  |  |  |  |
| Siemens<br>Nixdorf<br>SCENIC Pro<br>M5                 | Die einzige existierende DIP-Schalter-Reihe auf dem Mainboard ist rechts neben dem<br>Prozessor (bzw. direkt Rechts neben dem Stromanschluss für das Mainboard) zu finden.<br>Dort muss man den 6. (!) Schalter auf ON stellen um in das BIOS zu gelangen ohne dass<br>das PW abgefragt wird.                                                                                                    |                                                                                                    |  |  |  |  |
| Siemens<br>Scenic D983                                 | Besitzt einen Schalter zur Umgehung des Passworts auf dem Board (Bezeichnung SKP)<br>J.Grießinger                                                                                                    |                                                                                                    |  |  |  |  |
| Siemens<br>XPert                                       | Beim XPert von Siemens gelangt man beim Booten durch Drücken der Taste [F2] ins<br>BIOS. Um die erweiterten Funktionen des BIOS einstellen zu können, muss mit der<br>Tastekombination [Strg]+[F2] im BIOS-Menü das erweiterte Menü aktiviert werden. Im<br>Hauptmenü erscheint dann die Meldung "Advanced Options". Damit werden Ihnen weitere<br>Möglichkeiten der Einstellung angeboten. Aber wie immer gilt, Vorsicht!!!                                                                                                    |                                                                                                    |  |  |  |  |
| Siemens-<br>Fujitsu<br>(Boards ab<br>Version<br>D1025) | Die Boards verfügen über einen undokumentierten DIP-Schalter, der den Passwortschutz<br>des BIOS-Setup aufhebt. Erkennbar ist dies in der Dokumentation an der Bezeichnung<br>"muss immer auf off eingestellt sein". Die Schalternummer ist nicht immer die gleiche, er<br>befindet sich aber immer neben dem Schalter "System-BIOS wiederherstellen". Ist dieser<br>Schalter auf "on" gestellt, kommt man trotz aktiviertem BIOS-Passwort ins Setup-<br>Programm.<br>Die neueren Boards ab Version <b>D1170</b> haben zwei oder drei entsprechend<br>gekennzeichnete DIP-Schalter. Da muss man dann nur rausfinden welches der richtige ist.<br><b>D1171-Board (Scenic xB, PIII 800)</b> In der Dokumentation sind die DIP-Schalter 1 und<br>4 als "muss immer off sein" beschrieben. DIP-Schalter 1 auf on löscht sowohl BIOS-Setup<br>als auch System-Passwort (beide sind auch nach dem Zurückstellen deaktiviert).Frank B. |                                                                                                    |  |  |  |  |
|                                                        | Bei Fujitsu Siemo<br>besitzen gibt's au<br>Damit wird auch<br>verloren. T.Kugler                                                                                                    | ens PCs mit Motherboard, die den beschriebenen Dipschalterblock<br>uf der Platine eine vorgesehenen Jumper mit der Bezeichnung CMOS RST.<br>das Passwort zurückgesetzt. Die Einstellungen gehen allerdings auch |  |  |  |  |
| Speedeasy                                              | lesarot1                                                                                                    |                                                                                                    |  |  |  |  |
| SuperMicro                                             | ksdjfg934t                                                                                                    |                                                                                                    |  |  |  |  |
| Tandon                                                 | Strg + Umsch +                                                                                                    | ESC Ctrl Alt ESC                                                                                                    |  |  |  |  |
| тмс                                                    | BIGO                                                                                                    |                                                                                                    |  |  |  |  |
| Tiny                                                   | Tiny                                                                                                    |                                                                                                    |  |  |  |  |
| Toshiba                                                | 24Banc81                                                                                                    | Toshiba toshy99 ESC F1                                                                                                    |  |  |  |  |
| Toshiba<br>Notebook                                    | Bei der ersten Pa<br>ENTER. Dann ko<br>eingeben.                                                                                                    | nsswortabfrage nur ENTER drücken. Beim nächsten mal mit 'Y' und<br>mmen Sie eventuell ins BIOS Setup und können ein neues Passwort                                                                              |  |  |  |  |

| TOSHIBA<br>Laptops                                                       | linke Shift-Taste                                                                                                    | beim Booten gedri                        | ickt halten                                                                                                 |  |  |
|--------------------------------------------------------------------------|----------------------------------------------------------------------------------------------------|------------------------------------------|----------------------------------------------------------------------------------------------------|--|--|
| TOSHIBA<br>Satellite<br>4090XCDT                                         | ESC festhalten u<br>kommt die Meldu<br>BIOS-Setup                                                                                                    | nd Einschalten, ers<br>ung "Check System | t nach dem Loslaufen Taste loslassen. Anschließend<br>, then press [F1] key". Und schon kann man mit F1 ins |  |  |
| Noch was für<br>Toshiba<br>(nur bis Bios-<br>Version 7.70<br>12-07-1998) | Sie brauchen:<br>1. Ihr Notebook<br>2. Eine leere formatierte Diskette<br>3. Einen zweiten Computer<br>4. Einen Hex-Editor<br>Was sie machen müssen:<br>1. Starten sie den Desktop PC und den Hex-Editor<br>2. Stecken sie die Diskette in Laufwerk A:<br>3. Ändern sie die ersten fünf Bytes von Sektor 2 (Bootsektor ist Sektor 1) in: 4B 45 59 00<br>00<br>4. Jetzt das ganze sichern! Sie haben nun eine KEY-DISK<br>5. Entfernen die Diskette aus dem Laufwerk A:<br>6. Stecken sie die Diskette in das Notebook-Laufwerk<br>7. Starten Sie das Notebook. Im Boot-Modus drücken sie die Reset-Taste.<br>8. Betätigen Sie die Eingabetaste wenn sie nach dem Passwort gefragt werden.<br>9. Sie werden nun gefragt ob sie ein Passwort eingeben wollen. Y drücken, Enter.<br>10. Sie können jetzt das neue Passwort eingeben. |                                          |                                                                                                    |  |  |
| Noch was für<br>TOSHIBA                                                  | Bei dem nachfolgenden Link wird eine Lötanweisung angezeigt. Ich mache ausdrücklich auf die Gefährlichkeit aufmerksam und hafte natürlich für keinerlei Schäden.<br>http://www.driverforum.com/bios/20632.html                                                                                                    |                                          |                                                                                                    |  |  |
|                                                                          | <b>II</b> CMOS-Passwort bei Toshiba-Laptops entfernen. Bastelanleitung:<br>http://www.tilman.de/sonstiges/toshiba/ Ich mache ausdrücklich auf die Gefährlichkeit<br>aufmerksam und hafte natürlich für keinerlei Schäden.                                                                                                    |                                          |                                                                                                    |  |  |
| Vextrec<br>Technology                                                    | Vextrec                                                                                                    |                                          |                                                                                                    |  |  |
| VOBIS                                                                    | merlin                                                                                                    |                                          | Strg + Alt + ESC                                                                                            |  |  |
| VOBIS                                                                    | Wer Probleme hat ins BIOS Setup zu kommen, sollte mal folgendes versuchen. Die<br>Tastenkombination Strg (CTRL) + Alt + Esc im Bootvorgang betätigen (muss zum<br>richtigen Zeitpunkt erfolgen). Danach können Sie Einstellungen im BIOS vornehmen.<br>VOBIS schaltet in ihren Filialen das Notebook frei.                                                                                                    |                                          |                                                                                                    |  |  |
| Waibel                                                                   | Waibel                                                                                                    |                                          |                                                                                                    |  |  |
| Wim<br>Bervoets                                                          | Compleri                                                                                                    |                                          |                                                                                                    |  |  |
| Zenith                                                                   | 3098z                                                                                                    | Zenith                                   | Strg + Alt + Einfg                                                                                          |  |  |
| Zeos                                                                     | zeosx                                                                                                    |                                          |                                                                                                    |  |  |
| Waitara Mä                                                               | alichkoiten i                                                                                                    |                                          |                                                                                                    |  |  |

#### Weitere Möglichkeiten um eventuell ins BIOS zu kommen

Möglicherweise haben Sie auf ihrem Board einen Jumper mit der Bezeichnung Clear CMOS oder ähnlich. Auch damit können Sie ein vergessenes Passwort löschen, verlieren aber gleichzeitig alle anderen Einstellungen.

Sollten Sie mit all den aufgeführten Tastenkombinationen nicht in Ihr BIOS kommen, dann kann es sein, dass Sie eine Diskette brauchen und dann gibt es Probleme (woher nehmen?). Sie haben nämlich gar kein BIOS-Setup im BIOS Chip, weil Sie ein sehr altes 386er oder 486er Board haben.

Falls alles geklappt hat können Sie jetzt die **BIOS-Defaults** einstellen, also die Grundeinstellung mit einer Minimalkonfiguration, die den PC wenigstens zum Laufen bringt. Sollten Sie Probleme haben, stellen Sie **Power-On-Defaults** ein. Sollte es immer noch nicht klappen, gehen Sie einfach mal von einem größeren Problem aus und versuchen Sie die Hilfe eines/einer Fachmanns/Fachfrau zu bekommen. Für die Machos unter Ihnen: "Ich kenne viele Frauen, die mehr von PCs verstehen, als mancher Pseudo-Fachmann". Passwort vergessen und dann? Wenn die oben genannten Passwörter nicht mehr helfen, hilft es vielleicht, die Batterie/Akku rausnehmen (das auslöten einer Energiezelle ist nicht zu empfehlen) oder vielleicht dieser Weg. Suchen sie mit Hilfe des Handbuches nach einer Steckbrücke "Clear CMOS". Hier gibt es zwei Sorten. Einmal den Jumper mit 3 Polen, wobei Sie den gesteckten Jumper einfach rausziehen und den Jumper mit 4 Polen, bei dem Sie den Jumper rausziehen der die beiden mittleren Kontakte verbindet. Schalten Sie dann den PC aus und am besten erst nach einer Stunde wieder ein. Stecken Sie den Stecker wieder in die ursprüngliche Position (die Sie sich vorher aufgeschrieben haben) zurück. Wenn das BIOS Ihre Festplatte/n bei älteren Boards wieder ohne Probleme erkennt, haben Sie Glück gehabt. Und noch eine Möglichkeit. Versuchen Sie es mit einem Entschlüsselungsprogramm, wie z.B. **Bios 3.10** 

https://th99.classic-computing.de/bioskompendium/html/inway.htm

#### BIOS Kompendium

(Bios3.10.exe), es ist Freeware und Sie bekommen es über meine Downloadseite. Allerdings funktioniert es beim Phoenix BIOS nicht.

Und die nächste Möglichkeit. Die funktioniert so, dass der CMOS-Inhalt gelöscht wird und zwar auch mit dem Programm **Bios 3.10**. Allerdings verlieren Sie dabei auch alle Einstellungen, aber es funktioniert wenigsten bei allen drei BIOS.

Wenn Sie das Programm nicht haben geht es auch so:

#### Debuggen

Gehen Sie beim Booten von Windows 95/98 mit F8 auf die DOS-Ebene (I niemals im DOS-Fenster operieren) oder verwenden Sie eine DOS-Systemdiskette (es muss sich DEBUG.EXE darauf befinden) (ggf. wechseln Sie nach Windows\Command) und geben Sie folgende Zeilen, nach jeder Zeile mit ENTER bestätigen, genau ein:

| Für das Phoenix BIOS           Das Programm Debug.exe starten und einen der folgenden<br>Modi eingeben: |                                                                    |                                                                                                    |  |
|----------------------------------------------------------------------------------------------------|--------------------------------------------------------------------|----------------------------------------------------------------------------------------------------|--|
|                                                                                                    |                                                                    |                                                                                                    |  |
| - o 71 17                                                                                               | - o 71 FF                                                          | - o 71 17                                                                                                    |  |
| Q                                                                                                    | Q                                                                  | Q                                                                                                    |  |
|                                                                                                    | Für das PhDas Programm<br>Modi eingeben- o 70 FF<br>- o 71 17<br>Q | Für das Phoenix BIOSDas Programm Debug.exe starten<br>Modi eingeben:- o 70 FF<br>- o 70 FF<br>- o 71 17- o 70 2E<br>- o 71 FF<br>QQQ |  |

Je nach BIOS Version ist es auch möglich das man mit den jeweils anderen Werten debuggen kann.

Das folgende Programm wurde mit dem Award und AMI BIOS getestet. Nach dem Ausführen wird das gesamte CMOS gelöscht, dass bedeutet, alle Einstellungen im BIOS gehen verloren (Festplattendaten, Speichereinstellungen usw.).

| Sie starten QBasic von der MS-DOS Ebene oder im MS-DOS Fenster von Windows95 (funktioniert nicht unter Windows NT). Sie geben folgende 2 Zeilen ein:                                                                                                    | 10 OUT &H70,17<br>20 OUT &H71,0               |
|----------------------------------------------------------------------------------------------------|-----------------------------------------------|
| Ein ähnlicher Effekt läßt sich mit dem Microsoft-Programm DEBUG.EXE, das ebenfalls<br>zur Standardinstallation eines Windows-Betriebssystems gehört, erreichen. Die Eingabe<br>der folgenden Sequenz bewirkt, dass das BIOS-Setup ohne Eingabe eines Passwortes<br>direkt bearbeitet werden kann: | Debug<br>070,1E<br>071.FF<br>070,1F<br>071,FF |

# **DALLAS Modul**

Wer Pech hat, besitzt einen älteren PC mit einem Motherboard auf dem sich ein sogenanntes **DALLAS-Modul** befindet. Da befindet sich die Batterie in dem Uhrenbaustein, den Sie sehr leicht erkennen. Es handelt sich um ein kleines schwarzes Kästchen mit der fetten Aufschrift **DALLAS**, sowie weiteren Angaben. Hier hilft nur herauslöten und ca. 30 Minuten warten und dann wieder einlöten. Es sei nicht verschwiegen, das es sich hier um eine sehr heikle Angelegenheit handelt, von der Sie die Finger lassen sollten wenn Sie keine ausreichende Löterfahrung besitzen. Das gleiche gilt für die Motherboards, bei denen der Akku (blaues, rundes, gewelltes Teil) aufgelötet ist.

Auch neue Mainboards besitzen teilweise wieder einen DALLAS Chip oder zumindest etwas in der Art. Jedenfalls ist dort die Batterie auch im ClockChip Gehäuse wie bei DALLAS untergebracht (z.B. neue NMC Boards haben das so).

HP Vectra 486/25vl, ein etwas älteres Baujahr, nur das Board mit CPU. Das BIOS war mit Passwort versehen. Alle Versuche ins BIOS zu kommen scheitern. Kein Diskettenlaufwerk und im BIOS ist irgendeine Festplatte eingetragen (es liegen keine Daten vor). 1. Schritt:

Alte Festplatte auf der DOS installiert ist, ist vorhanden. Zusätzlich EZ-Drive von Western Digital. Festplatte angeschlossen, den PC von der HDD gebootet. PC läuft ohne zu murren.

2. Schritt:

Programm aus dem Internet und das Passwort aus dem Bios ausgelesen. Und damit in das Bios gekommen.

Das war ein alter 486er mit 25MHz ohne automatische Festplattenerkennung. Matthias Guthe

#### Hier noch was für Spezialisten, zugesandt von einem User

Algorithmus zur Verschlüsselung des BIOS-Passwortes beim AWARD BIOS. Die Checksum errechnet sich folgendermaßen:

(ASCII-Code des 1. Zeichens\*16384 + 2.Z.\*4096 + 3.Z.\*1024 + 4.Z.\*256 + 5.Z.\*64 + 6.Z.\*16 + 7.Z.\*4 + 8.Z.) mod 65535 = Checksum

Werden weniger Zeichen eingegeben, so fallen die vorderen Summanden der Reihe nach weg. Das nachstehende Programm, generiert aus der Checksum ein kompatibles Passwort. Dazu liest es die Bytes 1Ch, 1Dh für das Supervisor - und die Bytes 4Dh, 4Eh für das User-Passwort aus.

07.06.22, 14:55

```
program biospasswort;
var a :array[1..6]of byte;
b,c:longint;
procedure berechnung;
begin
a[1]:=trunc((b-10912)/1024);
b:=b-1024*a[1];
a[2]:=trunc((b-2720)/256);
b:=b-256*a[2];
a[3]:=trunc((b-672)/64);
b:=b-64*a[3];
a[4]:=trunc((b-160)/16);
b:=b-16*a[4];
a[5]:=trunc((b-32)/4);
a[6]:=b-4*a[5];
end:
procedure ausgabe;
begin
for b:=1to 6do
write('#',a[b]:2,' ');
writeln:
for b:=1to 6do
write(' ',chr(a[b]),' ');
writeln;
end;
beain
writeln ('Passwörter des AWARD-BIOS');
writeln('Ver. 4.51 - und evtl. andere');
writeln:
port[$70]:=28;
b:=port[$71];
port[$70]:=29;
c:=port[$71];
b:=b+256*c+65535;
writeln('Eingabe mit ALT+Wert');
berechnung;
writeln ('SUPERVISOR- Passwort:');
ausgabe;
port[$70]:=77;
b:=port[$71];
port[$70]:=78;
c:=port[$71];
b:=b+256*c+65535;
berechnung;
writeIn ('USER -Passwort:');
```

#### writeln ('USER -Passwort:'); ausgabe; writeln; writeln('(C) Stefan Przybyl, 1997');

#### end.

# Das Passwort löschen

Sie rufen das Passwortmenü auf, geben in das Passwortfeld **kein** Passwort ein, sondern drücken ENTER. Sie erhalten danach eine Meldung wie z.B. Password Disabled, Press any Key to Continue. Damit ist das Passwort gelöscht. Das funktioniert natürlich nur, wenn Sie auch das Originalpasswort wissen.

**BIOS Kompendium** 

# **#Beim Phoenix BIOS gelten andere Gesetze**

Wenn Sie beim Phoenix BIOS das Setup-Passwort aufheben wollen gehen Sie folgendermaßen vor: # Rufen Sie das BIOS-Setup auf, und wählen Sie das Menü Security aus.

- # Markieren Sie das Feld Set Setup Password bzw. Set System Password, und drücken Sie die Eingabetaste.
- Sie werden aufgefordert, das aktuelle Passwort (Current Password) einzugeben: Current Password
- # Geben Sie das Passwort ein, und drücken Sie die Eingabetaste.
- # Drücken Sie weitere zweimal die Eingabetaste.
- # Wählen Sie im Menü Exit die Möglichkeit Save Changes & Exit.
- Der Rechner startet neu, und das Setup/System-Passwort ist aufgehoben.

Stand: 19.01.2007

.: © hans-peter schulz :.